## Comment commander Via le site ?

- I. Aller sur le site <u>www.colis-scolaires-frederix.be</u>
- II. Une fois sur la page d'accueil cliquer sur le tableau noir « école »

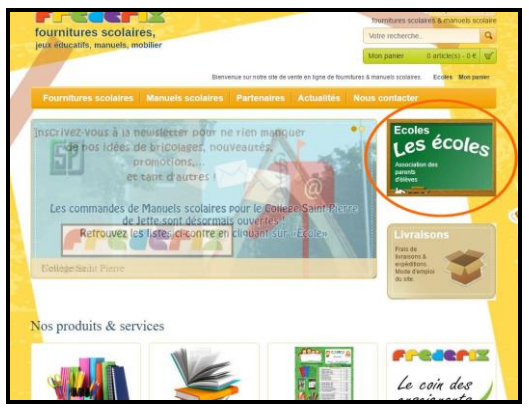

III. Dans la liste qui s'affiche, sélectionner l'école de son enfant.

| Rue grand rue 16      6800 LIBRAMONT-CHEVIGNY      Tel.: 061224870      Colis Enfant - Exemple      Avenue Exemple      1200 BRUXELLES 20      Tel.: 03 000 000 |  |
|----------------------------------------------------------------------------------------------------|--|
| Colis Enfant - Parc Schuman<br>clos des Bouleaux, 15<br>1200 WOLUWE-SAINT-LAMBERT<br>Tel. ; 02/761.76.60                                                        |  |

IV. Sélectionner la classe de son enfant dans le menu déroulant, entrer le mot de passe transmis par l'établissement scolaire et recopier le captcha <u>(attention aux</u> <u>majuscules et minusules !)</u>

|      | En cas d'erreur lors d'une de ces étapes, veillez à recharger | integralement la page avant l'essai suiv |
|------|---------------------------------------------------------------|------------------------------------------|
| ques |                                                               |                                          |
| /S   | Colis Enfant - Exemple                                        |                                          |
|      | 1200 BRUXELLES 20                                             |                                          |
|      | Tel.: 02 000 00 00                                            |                                          |
|      | Accéder à la liste                                            |                                          |
|      |                                                               |                                          |
|      | primaire1                                                     |                                          |
|      | Code fourni par fétablissement :                              |                                          |
| n    |                                                               |                                          |
|      | Recopiez le code (ceptche) / antispem                         |                                          |
|      | aihada                                                        |                                          |
|      |                                                               |                                          |
|      | Accéder à la liste                                            |                                          |
| 20   |                                                               |                                          |
|      |                                                               |                                          |
|      |                                                               |                                          |
|      |                                                               |                                          |
| 1    |                                                               |                                          |
|      |                                                               |                                          |
|      |                                                               |                                          |

- V. Arrivé sur la liste demandée par le professeur, sélectionner les articles désirés soit en cochant la case située à droite, soit en cliquant directement sur « ajouter ...x »
  <u>Petite précision</u> : Les articles présents sur la liste peuvent être en double (ciseaux gaucher/droitier, stylo rouge/bleu...) être vigilant à n'ajouter que ce que vous souhaitez.
- VI. Une fois le panier rempli, cliquer sur « visualiser mon panier » puis sur « commander » pour passer votre commande.
- VII. Sur la page récapitulative, introduire l'intégralité des champs demandés (à
  l'exception de la case « livraison » dans le cas de l'envoi des commandes à l'école)
- VIII. Après validation de vos informations, cliquer sur « payer en ligne : mollie » pour être redirigé vers la page de paiement. <u>La commande n'étant transmise qu'après</u> <u>confirmation de celui-ci.</u>